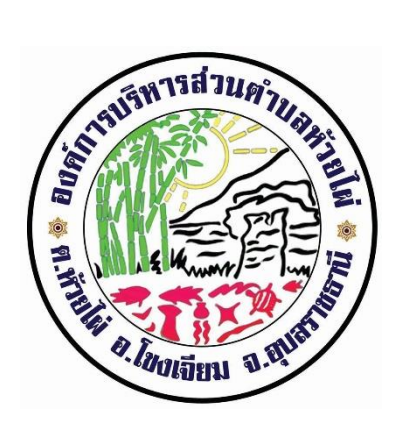

## การใช้งานระบบการให้บริการประชาชน ผ่านระบบอิเล็กทรอนิกส์ (E-Service)

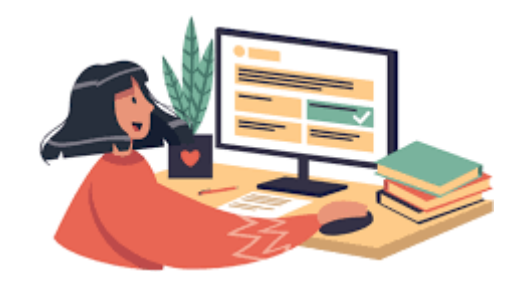

องค์การบริหารส่วนตำบลห้วยไผ่ อำเภอโขงเจียม จังหวัดอุบลราชธานี

# ขั้นตอนการลงทะเบียนการใช้งานระบบ e - Service การยื่นแบบแสดงคำร้องขอตัดต้นไม้กิ่งไม้ใบไม้ เพื่อการจราจรและปรับภูมิทัศน์

### **1.** เข้าเว็บไซต์ https://huaypaisaoubon.go.th/

|         |                               | TRA                              |  |
|---------|-------------------------------|----------------------------------|--|
|         | องศ์การบริหารส่วนตำบลหัวยไผ่  |                                  |  |
| Huai Pr | nai Subdistrict Aministartive | Organization                     |  |
| Huai Pl | nai Subdistrict Aministartive | Organization<br>Type & Hit Enter |  |
| Huai Pr | hai Subdistrict Aministartive | Organization<br>Type & Hit Enter |  |

#### 2. คลิกเลือกงานบริการออนไลน์

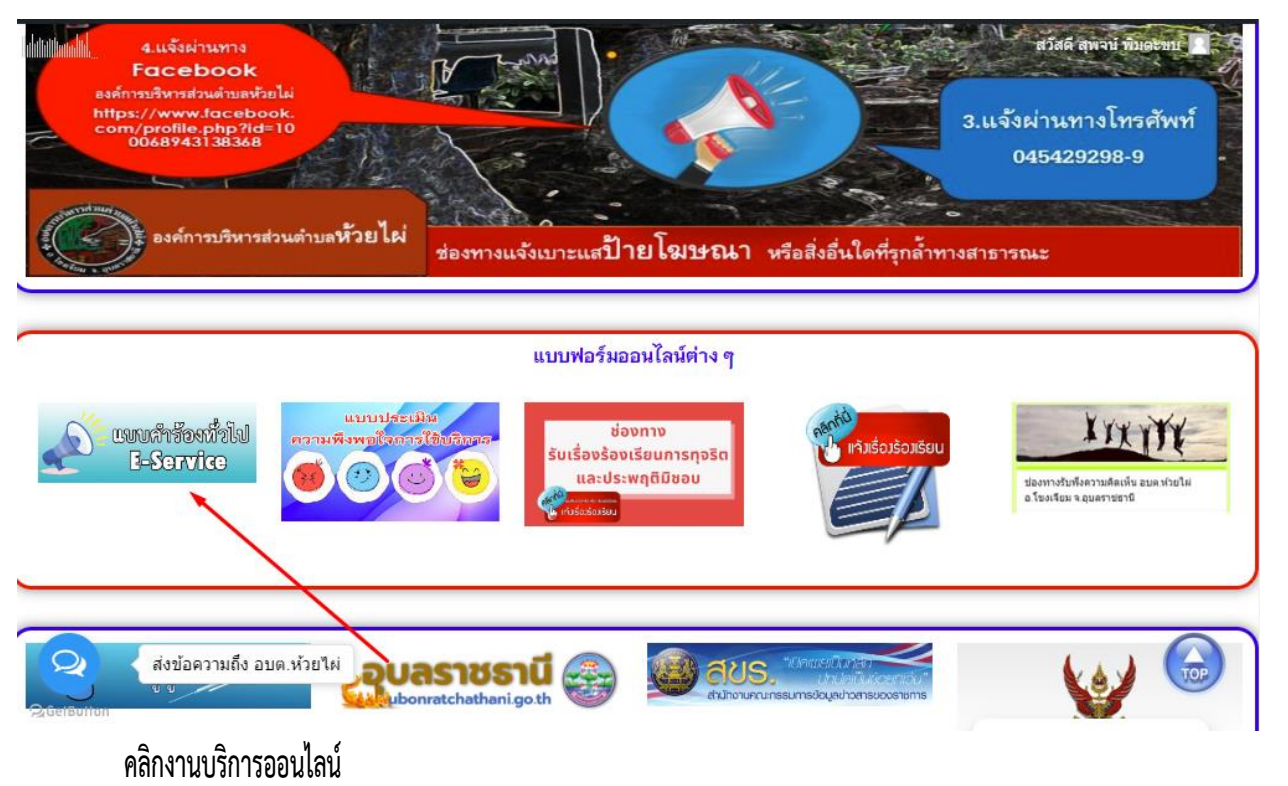

#### 3. ระบบเข้ามาที่หน้า บริการออนไลน์ e - Service

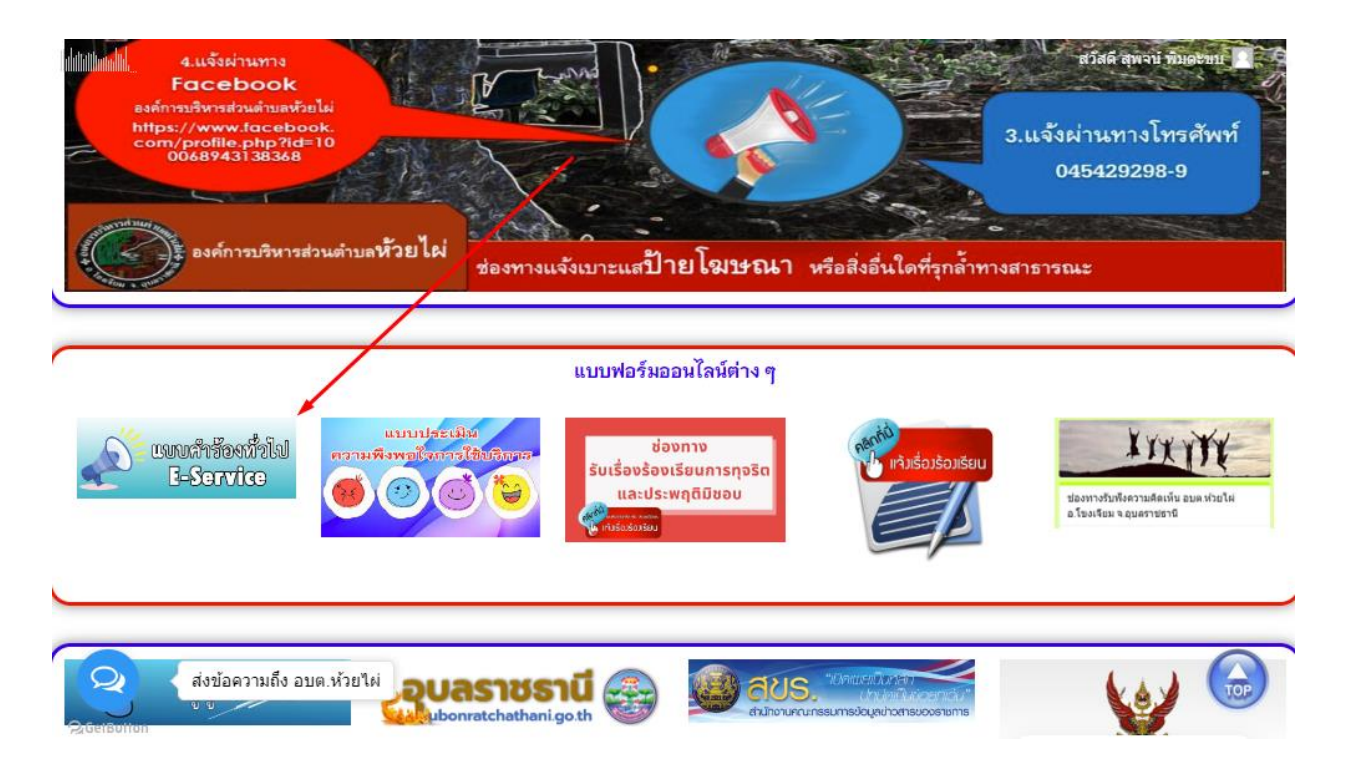

-2-

4. เลื่อนลงด้านล่างสุดของหน้า บริการออนไลน์ e - Service

กรอกชื่อ - สกุล ผู้ยื่นคำร้อง เบอร์โทร วันที่ยื่นคำร้อง วันที่สะดวกให้เจ้าหน้าที่เข้าตรวจสอบ เวลาที่สะดวกให้ เจ้าหน้าที่เข้าตรวจสอบ จำนวนต้นไม้ที่ให้ตัด ให้ครบโดยเฉพาะที่มีเครื่องหมาย \* สีแดง ต้องกรอกให้ครบ และกดส่ง

สวัสดี สุพจน์ พิมดะขบ 🙎

#### แบบคำร้องทั่วไป (E-Service) อบต.ห้วยไผ่จ.อุบลราชธานี

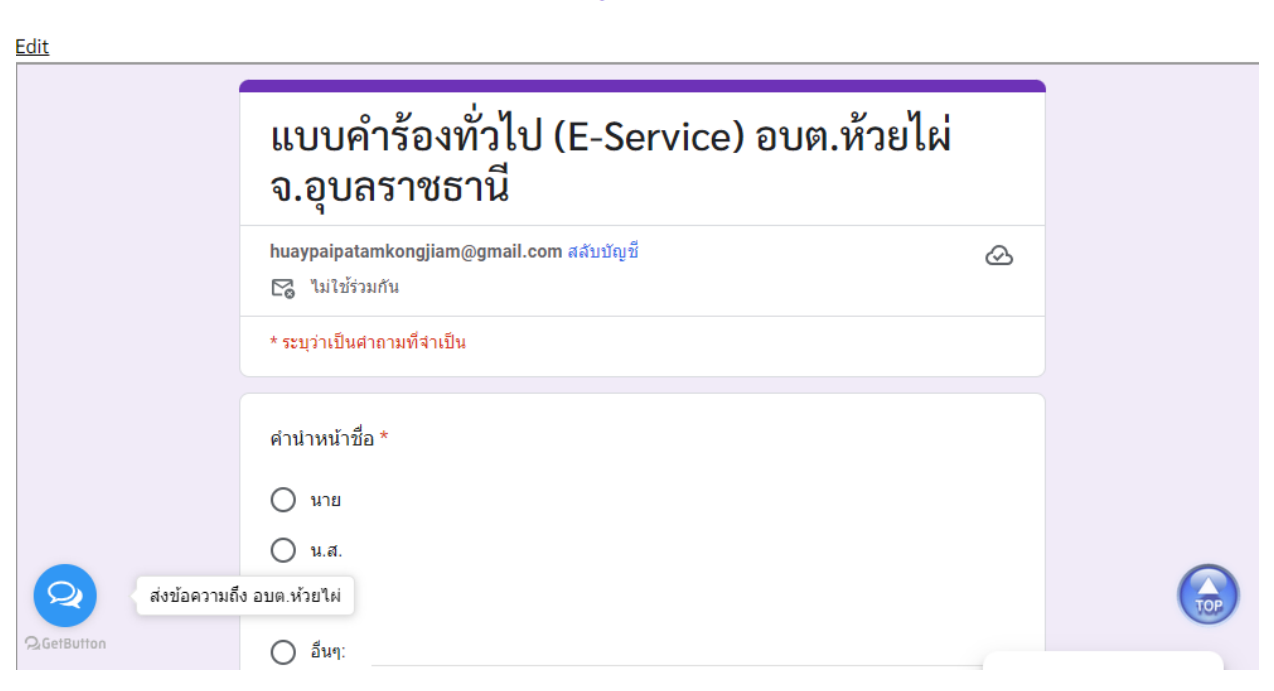

-3-5. เมื่อกรอกข้อมูลเสร็จแล้วให้คลิกที่ ส่ง เพื่อส่งข้อมูลให้กับเจ้าหน้าที่ผู้รับผิดสอบ เมื่อกดส่งเรียบร้อยถือว่าเสร็จสิ้นกระบวนการยื่นคำร้องขอตัดกิ่งไม้ใบไม้

|                 | <ul> <li>ระบบไฟแสงส</li> <li>เหตุเดือดร้อน</li> <li>ดวามปลอดภัย</li> <li>ภัยแล้ง</li> </ul> |                         |                      |                        |                       |                                 |                             |  |
|-----------------|---------------------------------------------------------------------------------------------|-------------------------|----------------------|------------------------|-----------------------|---------------------------------|-----------------------------|--|
|                 | 🔵 อื่นๆ:                                                                                    |                         |                      |                        |                       |                                 |                             |  |
|                 | ลำดับความสำคัญ                                                                              | *                       |                      |                        |                       |                                 |                             |  |
|                 |                                                                                             | 1                       | 2                    | 3                      | 4                     | 5                               |                             |  |
|                 | น้อยที่สุด                                                                                  | 0                       | 0                    | 0                      | 0                     | 0                               | มากที่สุด                   |  |
|                 | ส่ง                                                                                         |                         |                      |                        |                       |                                 | ล้างแบบฟอร์ม                |  |
| Q<br>QGetButton | ขามส่งรพัสผ่ามใน Google 1<br>ัง อบต.ห้วยไผ่<br>ถูกสร้างขึ้น                                 | ฟอร์ม<br>มหรือรับรองโดย | u Google <u>รายง</u> | <u>านการละเมิด - :</u> | ข้อกำหนดในกา<br>กลัวเ | <u>ารให้บริการ</u> - <u>น</u> า | <u>โยบายความเป็นส่วนตัว</u> |  |

คลิกที่ ส่ง เพื่อส่งข้อมูลให้กับเจ้าหน้าที่ผู้รับผิดสอบ